## Créer un média d'installation de Windows 8.1 (USB ou ISO)

Se rendre sur la page de téléchargement du site de Microsoft :

• http://windows.microsoft.com/fr-fr/windows-8/create-reset-refresh-media

Exécutez le programme d'installation de Windows 8.1. :

- il est nécessaire d'avoir une clé de licence Windows 8.1
- un programme d'installation sera téléchargé.

Exécuter le programme téléchargé OSGS14-WindowsSetupBox-32bitand64bit-English-4141408.exe.

From: / - Les cours du BTS SIO

Permanent link: /doku.php/reseau/sta/mediaw8.1

Last update: 2014/11/10 14:13

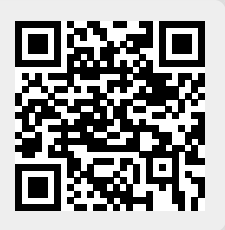